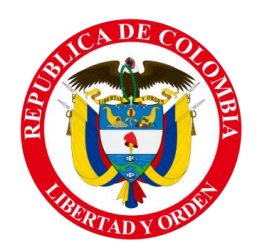

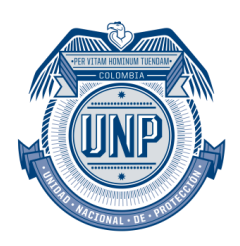

## INSTALACIÓN SIGOB

- 1. Ir a la capeta compartida de soporte y ejecutar el archivo de instalación
  - a. \\172.16.61.8\Soporte\Soporte\sigob\_todo\_d2007\_unidac\_\_2010-06-02

| - Filed Fi                                                | 72.10.01.8 • Sopone • Sopone • Sigoo_todo_ | 02007_01108C_2010-00 | -02        |           | · · · · · · · · · · · · · · · · · · · |
|-----------------------------------------------------------|--------------------------------------------|----------------------|------------|-----------|---------------------------------------|
| janizar 🔻 Grabar                                          | Nueva carpeta                              |                      |            |           | i≡ ▼                                  |
| Favoritos                                                 | Nombre                                     | Fecha de modifica    | Tipo       | Tamaño    |                                       |
| Descargas<br>Escritorio<br>Sitios recientes               | 📸 sigob_todo_d2007_unidac 2010-06-02.exe   | 02/06/2010 07:48     | Aplicación | 21.020 KB |                                       |
| Sibliotecas<br>Documentos<br>Imágenes<br>Música<br>Vídeos |                                            |                      |            |           |                                       |
| iquipo                                                    |                                            |                      |            |           |                                       |
| Red                                                       |                                            |                      |            |           |                                       |
|                                                           |                                            |                      |            |           |                                       |
|                                                           |                                            |                      |            |           |                                       |
|                                                           |                                            |                      |            |           |                                       |
|                                                           |                                            |                      |            |           |                                       |
|                                                           |                                            |                      |            |           |                                       |
|                                                           |                                            |                      |            |           |                                       |
|                                                           |                                            |                      |            |           |                                       |
|                                                           |                                            |                      |            |           |                                       |

2. Instalar todo por defecto (no modificar nada), al finalizar damos clic en "Finish"

| rganizar 🔹 📑 Abri                                        | r Grabar Nueva carpeta                 |                                                                                                    | II • 🗍 🔞 |
|----------------------------------------------------------|----------------------------------------|----------------------------------------------------------------------------------------------------|----------|
| Favoritos<br>Descargas<br>Escritorio<br>Sitios recientes | Nombre 🕺 👔 sigob_todo_d2007_unidac 201 | Fecha de modifica     Tipo     Tamaño       0.066/02100 0748     Aplicación     22.020 KB                          |          |
| Bibliotecas<br>Documentos<br>Imágenes<br>Música          |                                        | Cestión de Despando - Usuarios y Administradores - UNUDAC - Estalinarie Westd                                      |          |
| Videos                                                   |                                        | Collecting information Continue of Despection: Usuaritos y Administratores - UNIDAC has been installing Installing |          |
|                                                          |                                        | Pradzong installation  Ban Gestión de Despachos - Usuarios y Administradores - URIDAC now                          |          |
|                                                          |                                        | Instalkware<br>Freib 3                                                                                             |          |

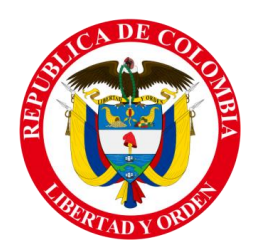

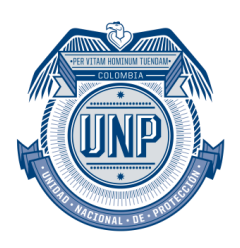

3. Aparece la pantalla de configuración del servidor SQL la cual debe quedar así, después de configurarla damos clic en "Aceptar".

| Datos del Servidor SQL Rer              | moto                  |  |  |  |  |
|-----------------------------------------|-----------------------|--|--|--|--|
| Parámetros de Conexión                  |                       |  |  |  |  |
| Dirección IP o Hostname:                | edda                  |  |  |  |  |
| Motor Base de Datos:                    | MS SQL server 💌       |  |  |  |  |
| Puerto:                                 | 1433                  |  |  |  |  |
| <u>B</u> ase de Datos:                  | Sigob                 |  |  |  |  |
| Directorio <u>T</u> emporal:            | C: \DESPACHOS \PUENTE |  |  |  |  |
| Directorio Ejecutables:                 | C:\DESPACHOS          |  |  |  |  |
| Euente para Reportes:                   | Arial                 |  |  |  |  |
| Nombre de Conexion:                     | DATABASE              |  |  |  |  |
| Asignar esta conexión como actualizable |                       |  |  |  |  |
| <u>S</u> ervidor de actualizaci         | ón:                   |  |  |  |  |
|                                         |                       |  |  |  |  |
| Acet                                    | otar <u>S</u> alir    |  |  |  |  |

4. Vamos a la carpeta de instalación y buscamos el archivo "despachos.exe" y le creamos un acceso directo en el escritorio. (clic derecho, enviar a, escritorio)

|                    |                                                                                                    |                                 |            |    | Increased Mount and               |  |
|--------------------|----------------------------------------------------------------------------------------------------|---------------------------------|------------|----|-----------------------------------|--|
| 🔾 🗢 📕 🕨 Equipo 🕨   | OS (C:) Despachos                                                                                                    |                                 |            |    |                                   |  |
| rganizar 👻 📑 Abrir | Grabar Nueva carpeta                                                                                                    |                                 |            |    |                                   |  |
| Favoritos          | Nombre                                                                                                    | Fecha de modifica               | Tipo       |    | Tamaño                            |  |
| Descargas          |                                                                                                    | 10/02/2010 02/22                | Archive Pl |    | 1.067 KP                          |  |
| Escritorio         | Collibrar 011 bel                                                                                                    | 19/03/2010 02:22                | Archivo Pl |    | 1307 KB                           |  |
| Sitios recientes   | CRaseControlD11 bpl                                                                                                    | 19/03/2010 02:22                | Archivo Pl | 01 | 222 KB                            |  |
|                    | Consequences and the second second se | 19/03/2010 02:22                | Archivo Bl |    | 1 227 KB                          |  |
| Bibliotecas        | cvTreel intD11 hol                                                                                                    | 19/03/2010 02:22                | Archivo B  | DI | 481 KB                            |  |
| Documentos         | dec105 bpl                                                                                                    | 10/00/2000 04:33                | Archivo Bl |    | 648 KB                            |  |
| 🖬 Imágenes         | dhtti100 bol                                                                                                    | 11/12/2007 02:04                | Archivo Bl |    | 289 KB                            |  |
| 🚽 Música           | delevi ibran/011 bol                                                                                                    | 19/03/2010 02:21                | Archivo Bl |    | 203 KB                            |  |
| 😸 Vídeos           | dcldxCoreD11.bpl                                                                                                    | 19/03/2010 02:21                | Archivo Bl | 2  | 20 KB                             |  |
|                    | dcloffice2k100.bpl                                                                                                    | 11/12/2007 02:04                | Archivo B  | PL | 2.027 KB                          |  |
| Equipo             | DCPdelphi2007.bpl                                                                                                    | 07/07/2009 10:32 a              | Archivo Bl | PI | 294 KB                            |  |
|                    | designide100.bpl                                                                                                    | 11/12/2007 02:04                | Archivo Bl | 2  | 767 KB                            |  |
| Red                | and desparter and                                                                                                    | 02/06/2010 07/12                | Antinestés | -  | 256 KB                            |  |
|                    | Abrir                                                                                                    |                                 |            | F  | 275 KB                            |  |
|                    | dsnap 😚 Ejecutar como adminis                                                                                                    | trador                          |            | h. | 243 KB                            |  |
|                    | dsnap Solucionar problemas                                                                                                    | de compatibilidad               |            | Ε. | 101 KB                            |  |
|                    | dxCor 7-Zip                                                                                                    |                                 | •          | E. | 39 KB                             |  |
|                    | 🗋 dxCor 🔯 Examinar con System (                                                                                                    | Center 2012 Endpoint Protection |            | k. | 26 KB                             |  |
|                    | dxDBE 🗐 WinZip                                                                                                    |                                 | +          | h. | 50 KB                             |  |
|                    | dxdbt Anclar a la barra de tar                                                                                                    | eas                             |            | h. | 121 KB                            |  |
|                    | dxEdte Anclar al menú Inicio                                                                                                    |                                 |            | Ł. | 352 KB                            |  |
|                    | dxELit Restaurar versiones and                                                                                                    | teriores                        |            | Ł. | 255 KB                            |  |
|                    | dxFlov Enviar a                                                                                                    |                                 | +          |    | Carpeta comprimida (en zip)       |  |
|                    | dxFor                                                                                                    |                                 |            |    | Destinatario de correo            |  |
|                    | dxGDI Contai                                                                                                    |                                 |            |    | Destinatario de fax               |  |
|                    | dxGrE Copiar                                                                                                    |                                 |            |    | Documentos                        |  |
|                    | ddinsl Crear acceso directo                                                                                                    |                                 |            |    | Escritorio (crear acceso directo) |  |
|                    | Corvia Eliminar                                                                                                    |                                 |            | .0 | Unidad de DVD RW (F:)             |  |
|                    | dxmd Cambiar nombre                                                                                                    |                                 |            | -  | 2.127.107                         |  |
|                    | dxPSC Propiedader                                                                                                    |                                 |            | Ľ  | 2.127 KB                          |  |
|                    | dxPSc Propiedades                                                                                                    | 40.000.0040.00                  |            | ŀ  | 240 KB                            |  |
|                    | axPScxGridbLnkD11.bpl                                                                                                    | 19/03/2010 02:23                | Archivo Bl | 4  | 573 KB                            |  |
| 0                  | myescoschenuler31 nkl111 hnl                                                                                                    | 19/03/2010 02:23                | archivo B  | 4  | 5att KB                           |  |

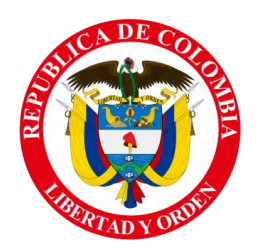

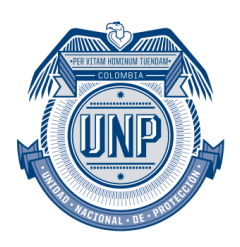

5. Una vez creado el acceso directo en el escritorio nos dirigimos a él y damos doble clic, debe aparecernos esta ventana de login.

| Ingre           | se su nombre de u<br>ingreso | isuario y su contraseña de<br>al sistema |
|-----------------|------------------------------|------------------------------------------|
| <u>U</u> suario |                              |                                          |
| <u>C</u> ontras | eña:                         |                                          |
|                 |                              |                                          |
|                 | Aceptar                      | Cancelar                                 |

6. En este campo el usuario debe llenar los campos de Usuario y Contraseña para ingresar al sistema.